#### Schnelleinstieg | für den Berater | AKTE

ADDISON<sup>®</sup> OneClick

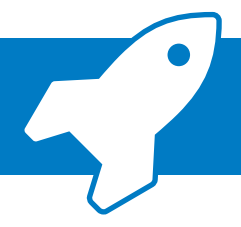

📕 Wolters Kluwer

### Einrichtung der App »Auf einen Blick« für ADDISON OneClick

ADDISON OneClick »Auf einen Blick« gibt Ihrem Mandanten die Möglichkeit, die wichtigsten Kennzahlen seines Unternehmens klar strukturiert in einer Applikation aufzurufen: bequem und komfortabel über Smartphone als »Mobile Reports« oder über den Web-Browser als ADDISON OneClick »Auf einen Blick«.

# I. Freischaltung und Einrichtung

| Zentralakte                                                                                                    | Zur Freischaltung von ADDISON OneClick                 |  |
|----------------------------------------------------------------------------------------------------|--------------------------------------------------------|--|
| Date: Akte Favoriten Programme Fenster Hilfe<br>ぼうご (雪) Akt (1) (1) (1) (1) (1) (1) (1) (1) (1) (1)                                                                                                    | Auf einen Blick« gelangen Sie üher                     |  |
| Aktenmanager « Aktendeckel                                                                                                    |                                                        |  |
| Dauerakte                                                                                                    | → [Zentralakte]                                        |  |
| B Charles Construction                                                                                                    | → [Dauerakte]                                          |  |
| Sister Dokumente     Portal                                                                                                    |                                                        |  |
|                                                                                                    | $\rightarrow$ [PORTAL]                                 |  |
| Portal Verwaltung                                                                                                    | $\rightarrow$ [Portal]                                 |  |
| Portal Mandantenverwaltung                                                                                                    |                                                        |  |
| Portal Individualiserung Postkorb                                                                                                    |                                                        |  |
| B-G Steven / Archiv<br>B-G Steven                                                                                                    |                                                        |  |
| ⊕      Given pflege     ⊕      Given pflege     ⊕      Given pflege                                                                                                    |                                                        |  |
| E-Carteristen                                                                                                    |                                                        |  |
| B Conternalmen                                                                                                    |                                                        |  |
| B) Auswertungsrahmen                                                                                                    |                                                        |  |
| Breakte                                                                                                    |                                                        |  |
|                                                                                                    |                                                        |  |
|                                                                                                    | Im ADDISON OneClick Kenfigurator wählen Sie Ihren      |  |
| ADDISON' One Click Schnellsprung ADDISON' Software und Service Grabel (Construction of the Construction of the Construction of |                                                        |  |
| > Konfigurator                                                                                                    | Mandanten in der Übersicht aus und bestatigen die Art  |  |
| *                                                                                                    | der Zusammenarbeit über die Schaltfläche               |  |
| C AKTUALSIEREN 3 ALSTESTMARDANT FESTLEGEN MANDANT AKTIVIEREN                                                                                                    |                                                        |  |
| Letzte                                                                                                    | v [Alipasseli]                                         |  |
| R D O C A ROY C D D D D D D D D D D D D D D D D D D                                                                                                    |                                                        |  |
| Image: Second second second                  |                                                        |  |
| 2 AU compact GmbH     2 AU compact GmbH      |                                                        |  |
| Q 3 AC GmbH 3 AC GmbH 3 AC GmbH 3 AC GmbH 3 AC GmbH 3 AC GmbH 3 AC GmbH 3 AC GmbH 3 AC GmbH 3 Ac GmbH 3 Ac |                                                        |  |
| ADD Steuerberatungsgesellschaft 🔂 🕑 🖓 🖉 🖓 🖉 🖉 🖉 🖉 22.03.2017 t4:09:48 Selbstbucher Anpassen                                                                                                    |                                                        |  |
| 10000 Lorenz GmbH AOC     Solution     Solution           |                                                        |  |
|                                                                                                    |                                                        |  |
|                                                                                                    | 💶 🚽 In der Registerlasche [Finanzüberblick] aktivieren |  |
| Finanzüberblick:                                                                                                    | Sie die ADDISON OneClick-Anwendung                     |  |
| That Labor brick                                                                                                    |                                                        |  |
|                                                                                                    | »Auf einen Blick«.                                     |  |
| Bitte wahlen Sie die für Ihren Mandanten                                                                                                    | Die Freischaltung wird abgeschlossen, indem die        |  |
| passenden Einstellungen.                                                                                                    | Finstellung übernommen und gespeichert wird            |  |
| F                                                                                                    | Enstellung übernommen und gespelenert wird.            |  |
|                                                                                                    |                                                        |  |
|                                                                                                    |                                                        |  |
| ✓ Auf einen Blick                                                                                                    |                                                        |  |
|                                                                                                    |                                                        |  |
| Finanz-Reports                                                                                                    |                                                        |  |
|                                                                                                    |                                                        |  |
| ۵<br>۵<br>۵<br>۵<br>۲<br>۲<br>۲<br>۱۱۱۱                                                                                                    | Dufer Circle Harry AKTE Coffeeners des Deurist         |  |
| Datei Akte Favoriten Programme Fenster Hilfe                                                                                                    | Ruten Sie in inrer AKTE-Software den Bereich           |  |
|                                                                                                    | $\rightarrow$ [Jahresakte]                             |  |
| Aktenmanager « Mandartermoritor                                                                                                    | $\rightarrow$ [Rechnungswesen] auf                     |  |
| B-D Jahresakte                                                                                                    | / [Reemangswesen] adi.                                 |  |
| Mobile Reports Qualitätimanogenerk                                                                                                    |                                                        |  |
| Transfer/Druckiten     Transfer/Druckiten     Denicht Buchungsmoten                                                                                                    | Nach Rechtsklick auf den Menüpunkt                     |  |
| Starmdaten USKVA Buchungsverprobung                                                                                                    | Finanzbuchhaltung] gelangen Sie über                   |  |
| Neu                                                                                                    | الح [Nou] ک [Dokumont] zu don                          |  |
| Buchun Registeringhalt                                                                                                    |                                                        |  |
| Casterie Contenent Contenent Contene | Dokumentenvorlagen.                                    |  |
| BWA A Ausschneiden                                                                                                    |                                                        |  |
| BWA - D Kopieren B- Steven                                                                                                    | Hier wählen Sie anschließend das Dokument              |  |
| OK Abbrechen Übernehmen                                                                                                    | 4 [Mohile Reports] aus und hostätigen mit [OK]         |  |
| t                                                                                                    |                                                        |  |
|                                                                                                    |                                                        |  |

Stand 07/2017

## Einrichtung der App »Auf einen Blick« für ADDISON OneClick

## II. Auswertung ausgeben

| Patri Alda Faunitan Danamana Farata Hilfa                                                                                                    |                                                                                                    | Offnen Sie die Eigenschaften von                                                                                                    |
|----------------------------------------------------------------------------------------------------|----------------------------------------------------------------------------------------------------|----------------------------------------------------------------------------------------------------|
| Datei Akte Favoriten Programme Fenster Hilfe                                                                                                    |                                                                                                    | [Mobile Reports] per Doppelklick.                                                                                                    |
| Altermenager (                                                                                                    |                                                                                                    |                                                                                                    |
| Lates       Akte pavonen       Programme       Pensker         Aktenmanager       (*)       (*)       (*)         Aktenmanager       (*)       (*)       (*)         Buerakte       (*)       (*)       (*)         Beratungssysteme       (*)       (*)       (*)         Beratungssysteme       (*)       (*)       (*)         Beratungssysteme       (*)       (*)       (*)         Bister       (*)       (*)       (*)         Beratungssysteme       (*)       (*)       (*)         Beratungssysteme       (*)       (*)       (*)         Beratungssysteme       (*)       (*)       (*)         Beratungssysteme       (*)       (*)       (*)         Beratungssysteme       (*)       (*)       (*)         Beratungssysteme       (*)       (*)       (*)         Beratungssysteme       (*)       (*)       (*)         Beratungssysteme       (*)       (*)       (*)         Wordsgen Rechnungswesen       (*)       (*)       (*)         Beratungssysteme       (*)       (*)       (*)         Beratungssysteme       (*)       (*)       (*)                                                                                                    | Image: Second Second                     | <ul> <li>[Mobile Reports] per Doppelklick.</li> <li>In der Registerkarte<br/>[Dokument] selektieren Sie den<br/>Auswertungsmonat.<br/>Entfernen Sie ggf. zunächst das<br/>Häkchen [r wie Jahresakte]</li> <li>In der Registerkarte [Auswahl]<br/>können Sie weitere Einstellungen<br/>für die Mobile Reports<br/>vornehmen.</li> </ul> |
|                                                                                                    | ✓ Eigenschaften beim Start anzeigen       ✓ wie Jahresakte       OK         ✓       Eigenschaften von Mobile Reports         Algemein   Dokumert       Auswahl       Buchungskreise       Kumulerung   Postuch           ● Monstsreportin       O       Usersabet/usspräsentation       Usersabet/usspräsentation       Buchurversion ohne Enhanden         ○ Jahresabet/usspräsentation       Opkontere/Venn BV/A       Gesamtüberblick Auswertungsmon         □ Upkodelinstelungen       Muse-Weine Venn BV/A       Gesamtüberblick Auswertungsmon         □ Vorbehaltstext       Vorbehaltstext       Standardtext aus Kanzleiskke verwein         □ Vorbehaltstext       ✓ Standardtext aus Kanzleiskke verwein         □ ✓       Eigenschaften beim Start anzeigen       wie Jahresakkt       OK                                                                                                    | Mit Bestätigung der Schaltfläche<br>[OK] werden die Mobile Reports<br>aufbereitet und angezeigt.                                                                                                    |
| Press,                                                                                                    |                                                                                                    |                                                                                                    |
| Detri Alte Francisco Decemento Frantes Lille                                                                                                    |                                                                                                    |                                                                                                    |
| Datel Akte Favoriten Programme Fenster Hilfe                                                                                                    | - 1 📣 🙉 Ez 💁 🕸 😫 🥥 🚔 🗌                                                                                                    |                                                                                                    |
| Aktenmennager "                                                                                                    | Aktendeckel Mobile Reports                                                                                                    |                                                                                                    |
| Dauerakte     Mandantenstammblatt     Postkorb     Portal     Postkorb     Portal     Portal | Image: Second state of the second state of the second s | 9 Per Klick auf das<br>→[Online Symbol] werden die<br>»Mobile Reports« für Ihren Mandanten<br>in ADDISON OneClick bereitgestellt.                                                                                                    |

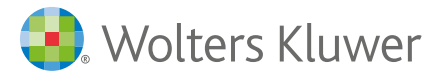

### ADDISON<sup>®</sup> OneClick